# <u>ขั้นตอนการทำแบบทดสอบออนไลน์</u>

### exam1.mcu.ac.th

### exam2.mcu.ac.th

### exam3.mcu.ac.th

⊘ วิทยาลัยสงฆ์เลย, วิทยาลัยสงฆ์นครพนม, วิทยาลัยสงฆ์ลำพูน, วิทยาลัยสงฆ์พุทธชินราช, วิทยาลัยสงฆ์บุรีรัมย์, วิทยาลัยสงฆ์บุรีรัมย์,

#### exam4.mcu.ac.th

⊘ วิทยาลัยสงฆ์นครลำปาง, วิทยาลัยสงฆ์เชียงราย, วิทยาลัยสงฆ์ศรีสะเกษ, วิทยาลัยสงฆ์ราชบุรี, วิทยาลัยสงฆ์พุทธ ปัญญาศรีทวารวดี, วิทยาลัยสงฆ์พ่อขุนผาเมือง เพชรบูรณ์, วิทยาลัยสงฆ์ร้อยเอ็ด, วิทยาลัยสงฆ์ชัยภูมิ, วิทยาลัยสงฆ์ พิจิตร ?)

### exam5.mcu.ac.th

## เข้าสู่ระบบตามส่วนจัดการศึกษาของตน โดยใส่รหัสประจำตัวนิสิต ทั้ง Username และ Password

| 0           | รหัสประจำตัวนิสิต |  |  |  |
|-------------|-------------------|--|--|--|
|             | รหัสประจำตัวนิสิต |  |  |  |
| เข้าสู่ระบบ |                   |  |  |  |

MCU IT

## 2. กดเลือก ห้องสอบ (ตามส่วนจัดการศึกษา)

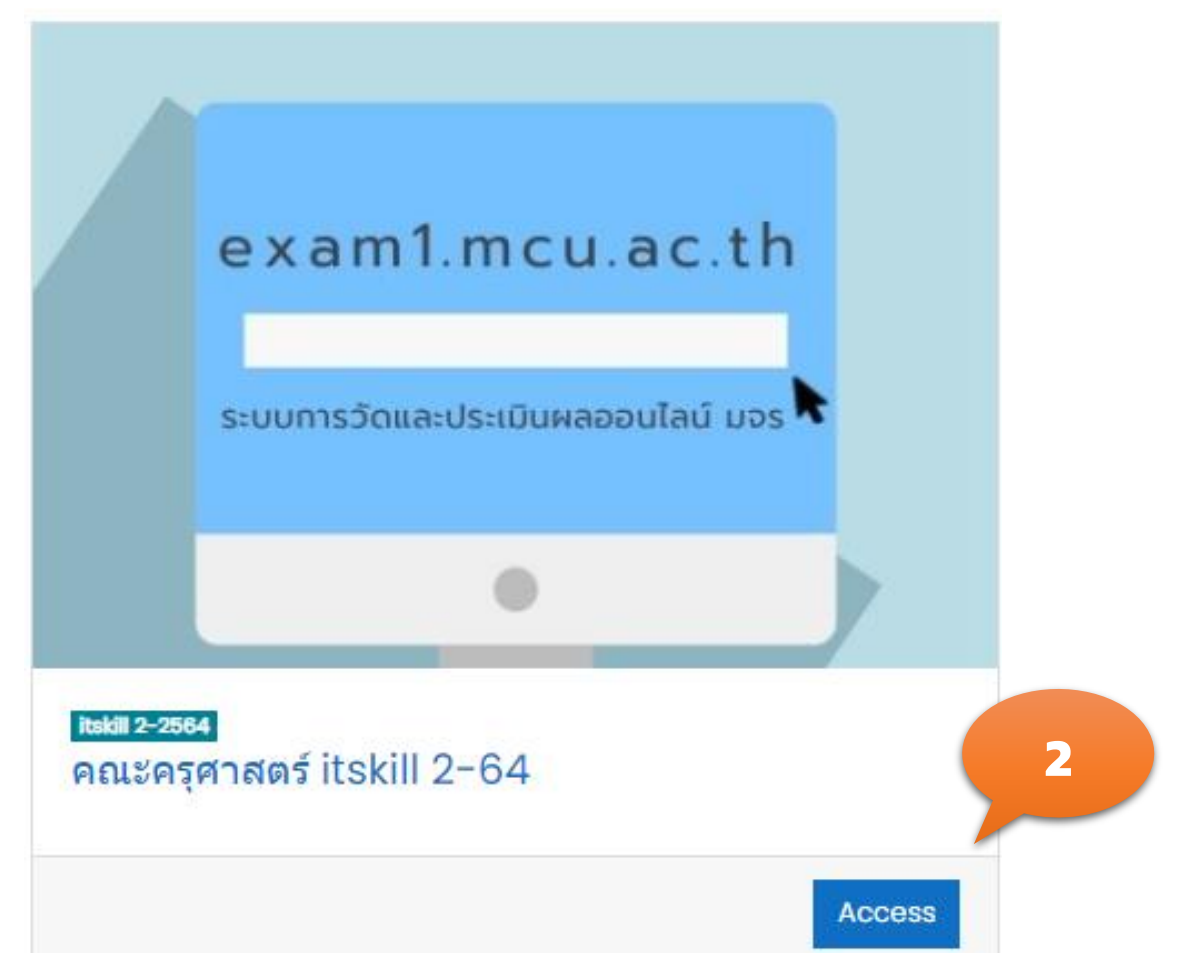

## 3. กดเลือก "ทดสอบ หรือ สอบวัดผล" เพื่อเริ่มทำ (ตามเกณฑ์ที่กำหนด)

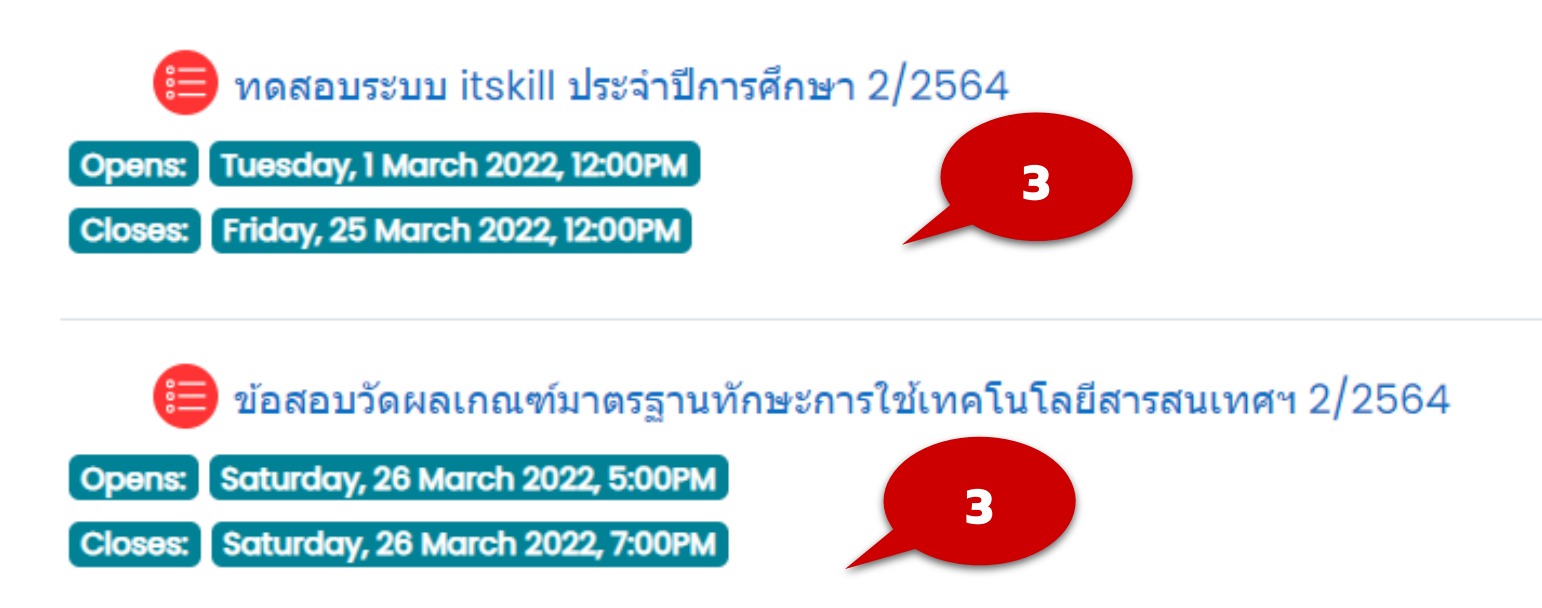

## 4. กดเลือก "ทำแบบทดสอบตอนนี้" เพื่อเริ่มทำแบบทดสอบ / ทำข้อสอบ

### ทดสอบระบบ itskill ประจำปีการศึกษา 2/2564

#### คำขึ้แจง

- ระบบเปิดให้ทดสอบ วันที่ 1 มีนาคม 2565 เวลา 12.00 น. วันที่ 25 มีนาคม เวลา 12.00 น.
- ข้อทดสอบมีทั้งหมด 15 ข้อ (แสดงข้อทดสอบหน้าละ 5 ข้อ จำนวน 3 หน้า)
- เมื่อเข้าห้องทดสอบมีเวลาในการทำทดสอบให้แล้วเสร็จภายใน 15 นาที
- ให้ทำทดสอบได้ 10 ครั้ง
- ตรวจสอบการทดสอบให้เรียบร้อยก่อนคลิกส่งและสิ้นสุดการทดสอบ
- ห้ามทำการทุจริตด้วยวิธีการใดๆ หากพบ จะถูกปรับด้วยโทษสูงสุดตามประกาศของมหาวิทยาลัย
- รักษาสิทธิ์ของตนในการเข้าทำทดสอบ เพื่อสร้างความคุ้นขินกับระบบสอบ

Attempts allowed: 10

คุณมีเวลา 15 นาที

Grading method: คะแนนสูงสุด

4

ทำแบบทดสอบตอนนี้

### ข้อสอบวัดผลเกณฑ์มาตรฐานทักษะการใช้เทคโนโลยี สารสนเทศฯ 2/2564

#### คำขึ้แจง

- ระบบเปิดให้ทำข้อสอบ วันที่ 26 มีนาคม 2565 เวลา 17.00 น. 19.00 น.
- ข้อสอบมีทั้งหมด 60 ข้อ คะแนนเต็ม 100 คะแนน (ให้ทำทุกข้อ)
- ระบบจะแสดงข้อสอบหน้าละ 10 ข้อ จำนวน 6 หน้า
- เมื่อเข้าห้องสอบมีเวลาในการทำข้อสอบให้แล้วเสร็จภายใน 2 ชั่วโมง
- ให้ทำข้อสอบได้ 1 ครั้ง
- ตรวจสอบการสอบให้เรียบร้อยก่อนคลิกส่งและสิ้นสุดการสอบ
- ห้ามทำการทุจริตด้วยวิธีการใดๆ หากพบ จะถูกปรับด้วยโทษสูงสุดตามประกาศของมหาวิทยาลัย
- ถ้าไม่เข้าห้องสอบตามวันเวลาที่กำหนด ถือว่าขาดสอบ

4

Attempts allowed: 1

คุณมีเวลา 2 ชั่วโมง

ทำแบบทดสอบตอนนี้

## 5. กดเลือก "Start attempt" เพื่อเริ่มทำแบบทดสอบ

### Start attempt

Х

Next page

### Time limit

Your attempt will have a time limit of 15 นาที. When you start, the timer will begin to count down and cannot be paused. You must finish your attempt before it expires. Are you sure you wish to start now?

Start attempt ยกเลิก

5

## 6. เวลาในการทำข้อสอบ 7. กดเลือก หน้าวงกลม ตัวเลือกที่ถูกต้องที่สุด เพียงข้อเดียว 8. กดเลือก "Next page" เพื่อทำข้อสอบในข้อถัดไป 9. กดเลือก นำทางแบบทดสอบ "ถ้าต้องการข้ามไปทำข้ออื่นก่อน"

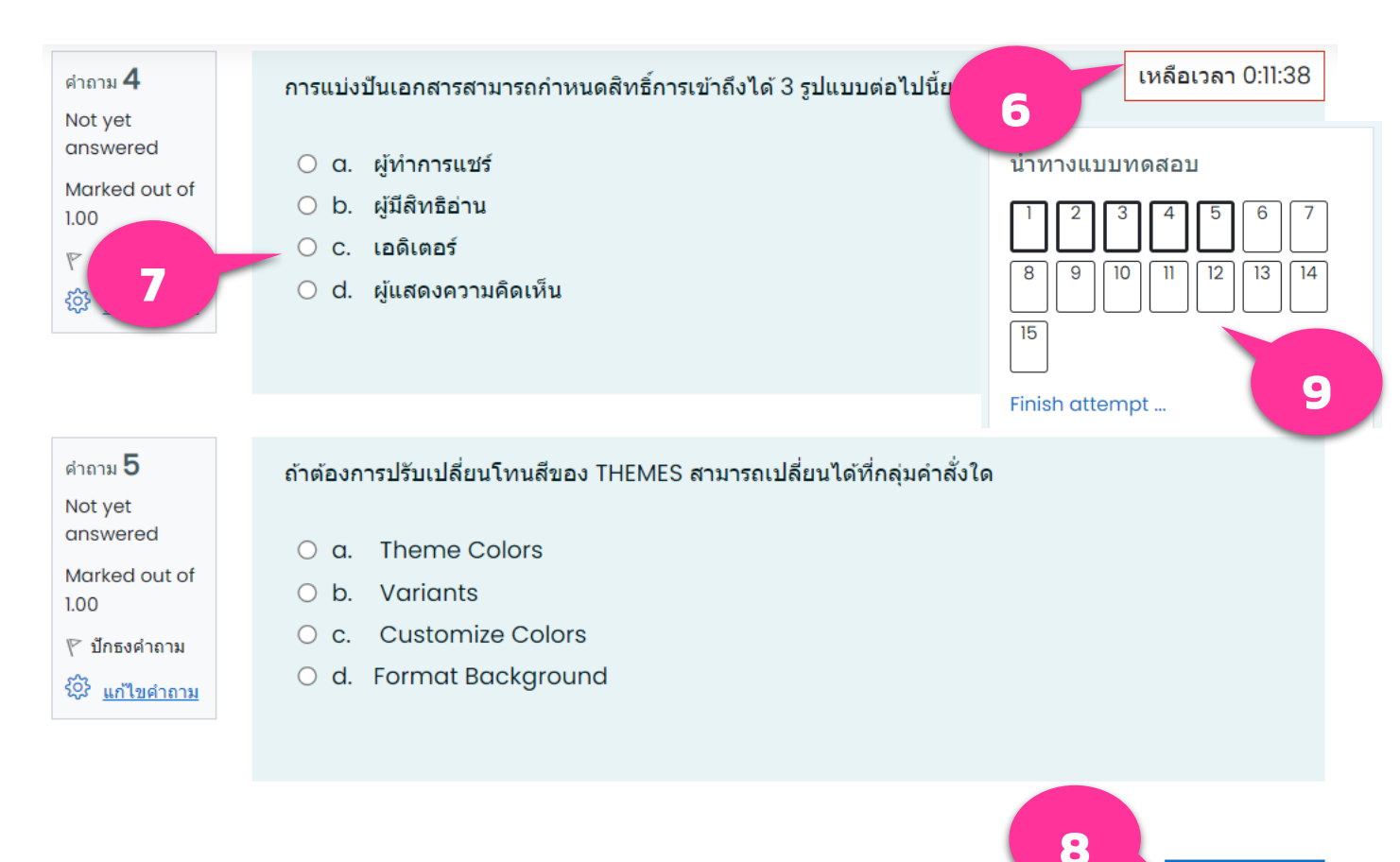

## 10. กดเลือก "Finish attempt" หลังจากทำข้อสอบเสร็จ

|                                |                                                                         | เหลือเวลา 0:02:30  |  |
|--------------------------------|-------------------------------------------------------------------------|--------------------|--|
| ศำถาม <b>14 ถ้า</b>            | ต้องการตั้งค่าความละเอียดหน้าจอ (Resolution) Windows 10 ควรเลือกคำสั่งใ | ใดในการตั้งค่า?    |  |
| Not yet                        | bt yet                                                                  |                    |  |
| answered                       | a. Sort by Size                                                         |                    |  |
| 1.00                           | ) b. Display setting                                                    |                    |  |
| 🌾 ปักธงคำถาม                   | ) c. Storage Spaces                                                     |                    |  |
| <ol> <li>แก้ไขคำถาม</li> </ol> | ) d. Personalize                                                        |                    |  |
|                                |                                                                         |                    |  |
|                                |                                                                         |                    |  |
|                                |                                                                         |                    |  |
| 17                             |                                                                         |                    |  |
| ศำถาม <b>15 ข้อ</b>            | งใด เป็นคำสั่งในการกำหนดหมายเลขหน้าในเอกสาร?                            |                    |  |
| answered                       | a INSEPTE at Page Margin                                                |                    |  |
| Marked out of                  | b INSERT&dt:Page Number                                                 |                    |  |
| 1.00                           | ) c. INSERT&atHeader                                                    |                    |  |
| ۲ บกธงคาถาม                    | d. INSERT>Footer                                                        |                    |  |
|                                |                                                                         |                    |  |
|                                |                                                                         |                    |  |
|                                |                                                                         |                    |  |
| Drovious page                  | 10                                                                      | Finish attempt     |  |
| Previous page                  |                                                                         | Finish attempt     |  |
|                                |                                                                         |                    |  |
|                                |                                                                         |                    |  |
|                                | "                                                                       |                    |  |
| 11. กดเลอ                      | ก "สงคาตอบแลวสนสุดการทาแบบทดสอบ                                         |                    |  |
| 12. กดเลือ                     | ก "Return to attempt" ถ้าต้องการกลับไเ                                  | <b>Jแก้ไขคำตอบ</b> |  |
|                                |                                                                         |                    |  |
|                                | Return to attempt 12                                                    |                    |  |
|                                |                                                                         |                    |  |
|                                |                                                                         | เหลือเวลา 0:01:23  |  |
|                                |                                                                         | L                  |  |
| This atte                      | empt must be submitted by Tuesday, 1 March 2022, 8:54AM.                |                    |  |
|                                | ส่งคำตอบแล้วสิ้นสุดการทำแบบทดสอบ                                        |                    |  |

## 13. กดเลือก "ส่งคำตอบแล้วสิ้นสุดการทำแบบทดสอบ" เพื่อยืนยันการส่งคำตอบ

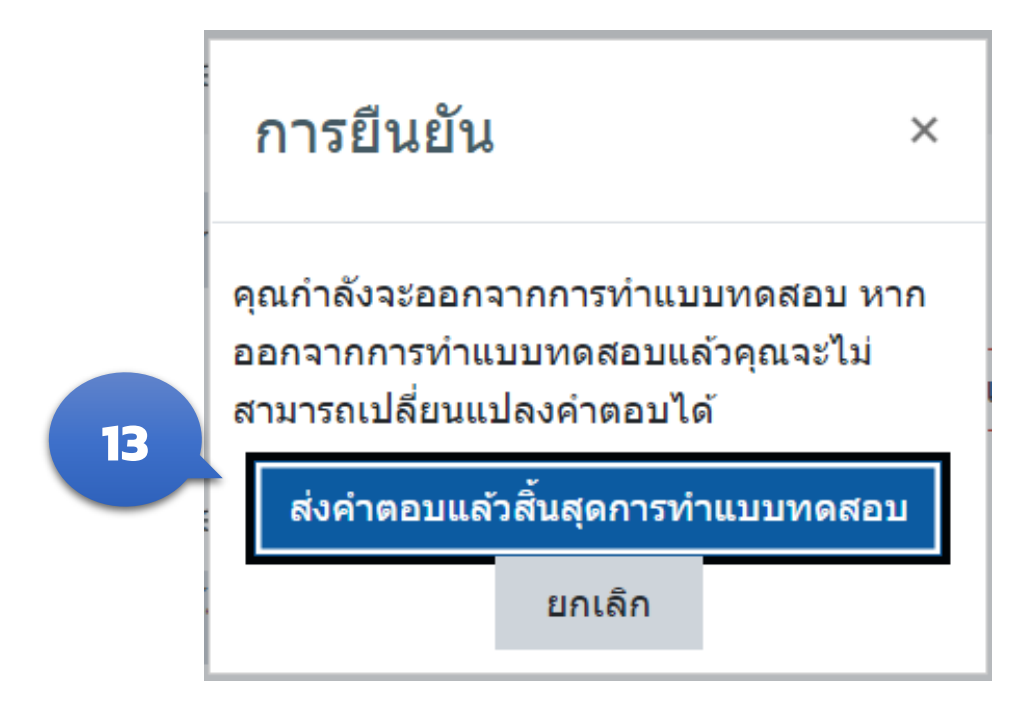

## 14. การทดสอบเสร็จสิ้น ออกจากระบบการทดสอบ

### Summary of your previous attempts

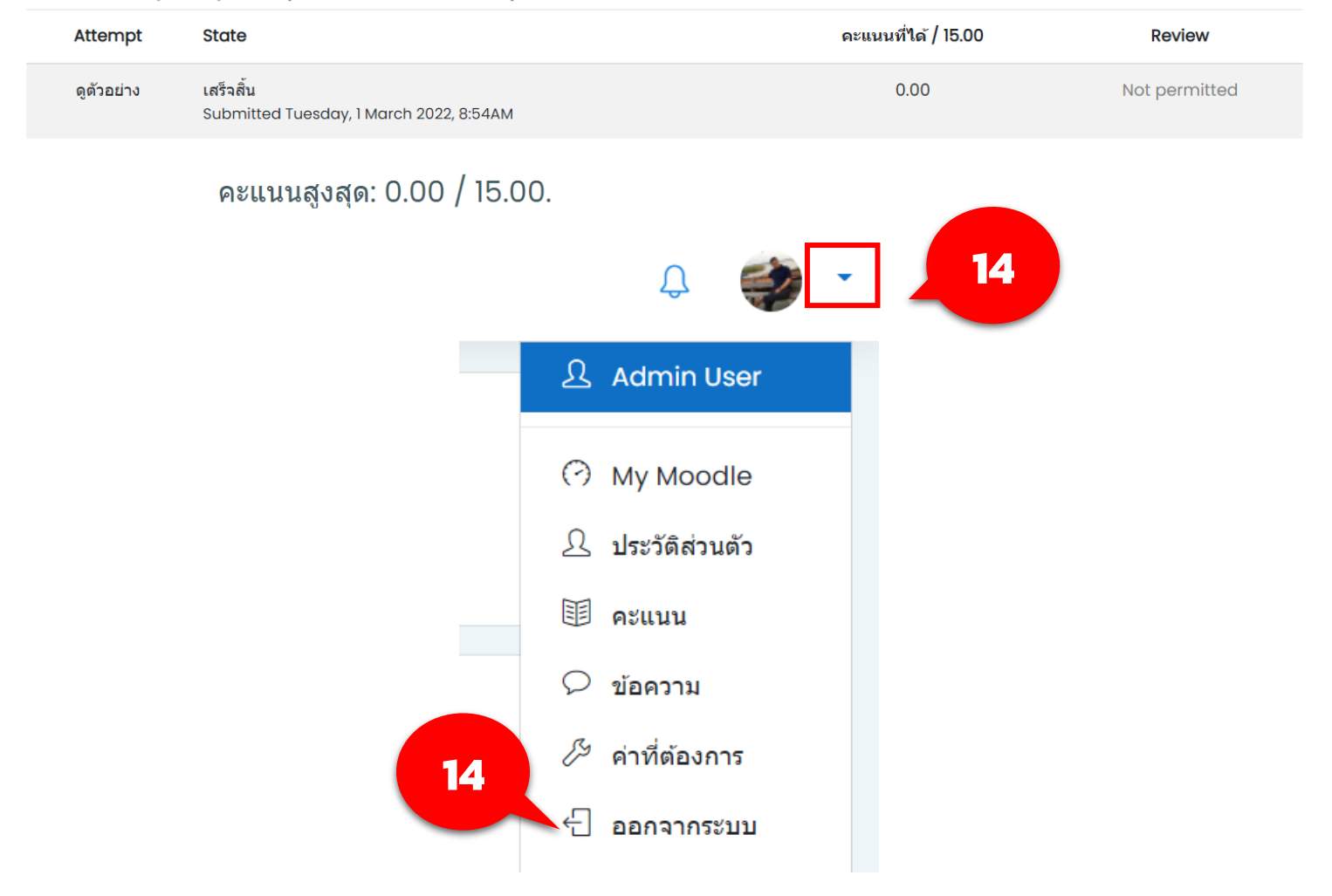